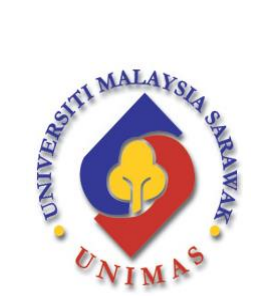

# PANDUAN PENGGUNA

# [USER MANUAL]

| SISTEM          | : | INTEGRATED FINANCIAL ACCOUNTING SYSTEM (IFAS)                                               |
|-----------------|---|---------------------------------------------------------------------------------------------|
| MODUL/APLIKASI  | : | MODUL KEWANGAN PELAJAR – KEMUDAHAN <i>ONLINE</i><br><i>PAYMENT</i>                          |
| TARIKH          | : | 5 OGOS 2014                                                                                 |
| DISEDIAKAN OLEH | : | ABDUL RAHMAN BIN AHMAD<br>UNIT PENGURUSAN APLIKASI PENTADBIRAN,<br>BAHAGIAN APLIKASI, CICTS |
| DISEMAK OLEH    | : | MURNIZA BINTI AZIZ                                                                          |
| NO. DOKUMEN     | : | PKTMK-BSA-01-APP-015                                                                        |
| VERSI           | : | 1.1                                                                                         |

# KANDUNGAN

| 1. | PEN   | NDAHULUAN                                                    | .3 |
|----|-------|--------------------------------------------------------------|----|
| 2. | LA    | NGKAH-LANGKAH PENGGUNAAN                                     | .4 |
|    | 2.1   | Pemilihan Kaedah Pembayaran                                  | 4  |
|    | 2.2   | Pilihan 1 : Pengesahan Pembayaran                            | 5  |
|    | 2.3   | Pilihan 2 : Kaedah Pembayaran Kad Kredit/ Perbankan Internet | 7  |
|    | 2.3.1 | Pembayaran Melalui kaedah MEPS-FPX                           | 8  |
|    | 2.3.2 | Pembayaran Melalui Kaedah MIGS                               | 14 |

# 1. PENDAHULUAN

Kemudahan *Online Payment* ini disediakan kepada pelajar mulai tahun 2010. UNIMAS telah menghebahkan beberapa alternatif penerimaan pembayaran melalui perkhidmatan yang disediakan seperti berikut :

| Bil. | Kaedah Pembayaran                                                                                                    | Waktu Operasi                                                                                                    |
|------|----------------------------------------------------------------------------------------------------|----------------------------------------------------------------------------------------------------|
| 1.   | Deposit tunai/kad kredit di kaunter Unit Kewangan Pelajar,<br>Aras LG, Bangunan Hal Ehwal Pelajar & Alumni (HEPA),<br>Universiti Malaysia Sarawak.<br>Tel : 082-581872 | Isnin – Khamis :<br>8.30 am – 12.30 pm<br>2.00 pm – 4.00 pm<br>Jumaat :<br>8.30 am – 11.30 pm<br>2.30 pm – 4.00 pm |
| 2.   | Deposit tunai di mana-mana <b>cawangan Bank Islam Malaysia</b>                                                                                                    |                                                                                                    |
|      | i) Perkhidmatan Kaunter BIMB                                                                                                    | Isnin – Jumaat :<br>9.00 am – 4.00 pm                                                                              |
|      | ii) Automated Teller Machine (ATM) BIMB                                                                                                    | Isnin – Ahad :<br>24 jam                                                                                           |
| 3.   | Financial Process Exchange (FPX) iaitu kaedah pendebitan                                                                                                    | Isnin – Ahad :                                                                                                    |
|      | akaun bank yang berdaftar dengan Malaysian Electronic                                                                                                    | 7.00 am– 11.00 pm                                                                                                  |
|      | Payment System (MEPS) seperti :                                                                                                    |                                                                                                    |
|      | Bank Islam Malaysia Berhad (BIMB)                                                                                                    |                                                                                                    |
|      | CIMB Bank Berhad                                                                                                    |                                                                                                    |
|      | Hong Leong Bank Berhad                                                                                                    |                                                                                                    |
|      | Public Bank Berhad                                                                                                    |                                                                                                    |
|      | • Maybank                                                                                                    |                                                                                                    |
|      | • ALL DARK                                                                                                    |                                                                                                    |
|      | (sha rujuk perkara 2.5.1 rembayaran Melalui kaedan MELS-                                                                                                    |                                                                                                    |
| 4    | Kad kredit secara online                                                                                                    | Isnin – Ahad ·                                                                                                    |
|      | (sila rujuk perkara 2.3.2 Pembayaran Melalui Kaedah MIGS)                                                                                                    | 24 jam                                                                                                    |

# 2. LANGKAH-LANGKAH PENGGUNAAN

## 2.1 Pemilihan Kaedah Pembayaran

| Sila pilih kaedah pembaya                                      | ran :                                                                                                    |
|----------------------------------------------------------------|----------------------------------------------------------------------------------------------------|
| BANK                                                           | Anda telah membuat pembayaran di kaunter/ATM di Bank<br>Islam Malaysia Berhad (BIMB) dan telah mempunyai Slip<br>Pembayaran dan No. Rujukan |
| atau                                                           |                                                                                                    |
| VISA Masecon MEPS<br>Online Banking                            | Anda belum membayar dan ingin membuat transaksi melalui<br>kemudahan pembayaran secara online.                                              |
| Nota: Pembayaran diterima <b>be</b>                            | ermula 18 Ogos 2014                                                                                                    |
| Sebarang pertanyaan, sila hub<br>082-581876.                   | ungi <b>Unit Kewangan Pelajar</b> di 082-581873, 082-581872 atau                                                                            |
| Pembayaran boleh dilakukan d<br>beroperasi bermula 8.00 pagi h | i Kaunter Unit Kewangan Pelajar, UNIMAS dengan masa<br>ningga 4.30 petang.                                                                  |
|                                                                | Kembali ke laman sebelumnya                                                                                                    |

Rajah 1 : Paparan Kaedah Pemilihan Pembayaran

- 1. Skrin seperti pada Rajah 1 akan dipaparkan sebaik sahaja pilihan untuk memaparkan kaedah pembayaran dibuat.
- 2. Sila pilih pilihan pertama sekiranya ingin membuat pengesahan ke atas pembayaran yang telah dilakukan atau pilihan kedua sekiranya ingin membuat pembayaran menggunakan kad kredit secara *online* atau perbankan internet (rujuk perkara 2.3).

#### 2.2 Pilihan 1 : Pengesahan Pembayaran

- 1. Pilihan ini dipilih sekiranya pengguna telah melakukan :
  - pembayaran yang telah dibuat melalui kaunter secara tunai/kad kredit sama ada di mana-mana cawangan BIMB atau di Unit Kewangan Pelajar, UNIMAS. atau
  - pembayaran yang telah dibuat di ATM BIMB

Bagi kesemua jenis bayaran tersebut, slip pembayaran akan dikeluarkan dan sila ambil perhatian kepada Nombor Rujukan seperti pada Rajah 2. Sila simpan slip pembayaran tersebut bagi membolehkan pengesahan dibuat.

| American No. I/D Deleter                                                                                                    | 2000          | BEA PARTICAL      | N NO. FELS. ADD. NO.<br>AND FALL ADD. OF DID A                                                                                                   | ANNIN 64, DELLA                                                            | Di MILAKA   | NÜ CÜX |
|----------------------------------------------------------------------------------------------------|---------------|-------------------|----------------------------------------------------------------------------------------------------|----------------------------------------------------------------------------|-------------|--------|
| An IND INF PERIOR INFO                                                                                                    | Des.          | BANK<br>Bank      | NO. CEK<br>Chaque No.                                                                                                    | TEMPAT<br>Place                                                            | RM          | 48     |
| WANG RUNA/ Cam<br>ORDIT AVALINY AND COLORY<br>ARAUNCORRET / Dester: Annual<br>RM<br>RM******1,261.00 (\$1899301254<br>AND NoI: C 284152 |               | the artifless off | Transmer Service<br>of Produces Service<br>of Services Services<br>N, - Reservices Services<br>N, - Reservices Services<br>of Services<br>TELLER | JARLAN<br>Ber<br>Diske Einenste<br>Ann Einenste<br>Ann An einen<br>Ber Ber | ra vesetici | 7.08   |
| <u>Contob n</u>                                                                                                    | iombor rujuki | en.               | slin setela                                                                                                    | ah pembay                                                                  | aran        | ]      |

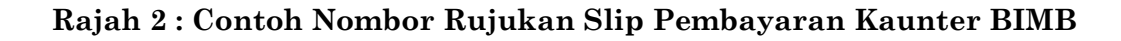

2. Seterusnya, skrin seperti pada Rajah 3 akan dipaparkan.

|            | Sila masukkan N | o Rujukan              |
|------------|-----------------|------------------------|
| No Rujukan | Masuk           | contoh : R123400000000 |
|            |                 |                        |

Rajah 3 : Paparan Pengesahan Pembayaran

- 4. Masukkan Nombor Rujukan pada ruang tersebut dan klik bebutang Masuk.
- 5. Pengesahan berjaya sekiranya no rujukan tersebut sah dan paparan selanjutnya akan dipaparkan.

#### 2.3 Pilihan 2 : Kaedah Pembayaran Kad Kredit/ Perbankan Internet

- 1. Kaedah ini dipilih sekiranya pengguna belum melakukan pembayaran dan ingin melaksanakan transaksi seperti berikut:
  - menggunakan kaedah *Financial Process Exchange* (FPX) iaitu kaedah pendebitan akaun bank yang berdaftar dengan MEPS atau
  - menggunakan kad kredit secara *online* melalui kaedah *MasterCard Internet Gateway Service* (MIGS)
- Butiran maklumat pelajar, yuran dan pilihan jenis pembayaran seperti pada Rajah
   4 akan dipaparkan, sebaik kaedah tersebut dipilih.

| <b>UNIVERSITI MALAYSIA</b><br>SARAWAK                                                                                                    | UN                                               | IMAS Payme                                                                     |
|----------------------------------------------------------------------------------------------------|--------------------------------------------------|--------------------------------------------------------------------------------|
| Butiran Pembayaran                                                                                                    |                                                  |                                                                                |
| Nama :<br>No. K/P :<br>Nama Program : Pembangunan Sumber M<br>Nama Fakulti : Fakulti Sains Kognitif da                                                                                                    | lanusia<br>In Pembangunan N                      | Manueia                                                                        |
| Keterangan                                                                                                    | Jum                                              | ılah (RM)                                                                      |
| YURAN PENGAJIAN (PROG.HRD)<br>YURAN KESIHATAN<br>YURAN MAKMAL<br>YURAN AKTIVITI SENGGANG<br>YURAN TABUNG KEBAJIKAN<br>SHUTTLE BUS<br>HUTANG PELAJAR / YURAN PENGINAPAN<br>YURAN TAKAFUL<br>Jumlah Ke                                                                                                    | RM<br>RM<br>RM<br>RM<br>RM<br>RM<br>RM<br>RM<br> | 660.00<br>25.00<br>50.00<br>5.00<br>5.00<br>30.00<br>-TIADA-<br>0.00<br>795.00 |
| Kaedah Pembayaran                                                                                                    |                                                  |                                                                                |
| Kaedah Pembayaran lain     MEPS (FPX)       Bank Islam     1. Mesin ATM.       2. Kaunter Bank Islam.     Immediate State State |                                                  | Kad Kredit                                                                     |
| Unit Kewangan Pelajar<br>1.Kaunter Pembayaran Unit Kewangan Pelajar (UKP)                                                                                                    |                                                  |                                                                                |
| Waktu Urusniaga : Perbankan Internet Bank Islam : 6.00 am - 11.00 pm, MEP                                                                                                    | PS (FPX) : 7.00 am -                             | 11.00 pm, Kad Kredit : 24 jam                                                  |

Rajah 4: Paparan Butiran Pembayaran

3. Pengguna boleh memilih jenis kaedah pembayaran yang dikehendaki iaitu MEPS-FPX atau kad kredit (Visa/ Mastercard).

## 2.3.1 Pembayaran Melalui Kaedah MEPS-FPX

1. Klik pada ikon pada skrin seperti pada Rajah 4 untuk memilih kaedah pembayaran MEPS-FPX.

| UNIVERSITI MALAYSIA<br>SARAWAK                                                                                                    | UNIMAS Payment Gateway                                                                     |
|----------------------------------------------------------------------------------------------------|--------------------------------------------------------------------------------------------|
|                                                                                                    |                                                                                            |
|                                                                                                    | n                                                                                          |
| Kastak Bardanawa AFRO(FR                                                                                                    |                                                                                            |
| Jumlah Bayaran : RM795.0                                                                                                    | ^)<br>DO                                                                                   |
| Jumlah Yang Perlu Dibayar : RM795.0                                                                                                    | 00 Buat Pembayaran                                                                         |
| <u>Nota:</u><br>Antaramuka untuk transaksi pembayaran seterusnya adalah bergantu<br>Please disable your pop-up blocker before you proceed. (Ref | ung kepada perbankan internet yang dipilih.<br>Trito Port up Elocker Settings for details) |
|                                                                                                    |                                                                                            |

Rajah 5: Paparan Skrin Jumlah Pembayaran

- 2. Skrin seperti pada Rajah 5, akan dipaparkan di mana ia akan menunjukkan jumlah yang perlu dibayar oleh pengguna.
- 3. Klik pada bebutang Buat Pembayaran untuk melaksanakan proses pembayaran.
- 4. Seterusnya skrin seperti pada Rajah 6 akan dipaparkan.

|                                                                                                    | 2/0/11                                                                                                    | UNIMAS Payment Gateway                                          |
|----------------------------------------------------------------------------------------------------|----------------------------------------------------------------------------------------------------|-----------------------------------------------------------------|
| Payment Details<br>Merchant Name<br>Merchant Order No.<br>FPX Transaction ID<br>Product Description<br>Amount                                                               | : UNIVERSITI MALAYSIA SARAWAK<br>: 1434355005433<br>: 1408041229090723<br>: Yuran Pengajian dan Pelbagai<br>: RM 795.00                                                                    | AGE     AGE     234     Bank Selection                          |
| Select your Retail / Corpo                                                                                                    | orate Internet Banking                                                                                                    |                                                                 |
| Retail Banking                                                                                                    |                                                                                                    |                                                                 |
| <ul> <li>BANK (SLA)</li> <li>maybank2u.co</li> <li>Corporate Banking</li> <li>Maybank 2°.n</li> </ul>                                                                       | M CIMB Clicks                                                                                                    | <ul> <li>Connect<br/> Hungteng tax</li> <li>RHBMOULE</li> </ul> |
| Enter e-Mail address to receive a lagree with the <u>Terms and Co</u>                                                                                                    | ve transaction status (optional)                                                                                                    |                                                                 |
| <ul> <li>Please disable your pop-u</li> <li>On some browser, you may your transaction. For more</li> <li>Please do not click on brow</li> <li>Agree and Continue</li> </ul> | p blocker. For more information, <u>please clid</u><br>y see the Transaction Response displayed<br>a information, <u>please click here</u><br>wser's back button, refresh or close this pa | there<br>in two (2) tabs. This will not affect<br>ge.           |
|                                                                                                    |                                                                                                    |                                                                 |

Rajah 6: Skrin Pemilihan Bank

- 5. Jumlah pembayaran dan pilihan bank akan dipaparkan seperti pada Rajah 6. Sila pilih bank untuk tujuan pembayaran.
- 6. Klik bebutang

Agree and Continue untuk meneruskan proses pembayaran.

- 7. Paparan skrin seterusnya adalah bergantung kepada pilihan bank yang dibuat.
  - Skrin pada Rajah 7 dan seterusnya adalah merupakan contoh paparan skrin simulasi bank untuk tujuan rujukan sahaja.

|                          |                                        | CONTACT |
|--------------------------|----------------------------------------|---------|
|                          | login                                  |         |
|                          | ACCOUNT NO 1111<br>PIN ••••            |         |
|                          | □ I accept the <u>Terms &amp; Conc</u> | ditions |
| Order No : 0923035000293 |                                        |         |
| Order No : 0923035000293 |                                        | 24      |

Rajah 7: Contoh Paparan Skrin Untuk Login Akaun.

Rajah 7 memaparkan contoh antaramuka bank yang dipilih oleh pengguna. Sila masukkan id pengguna dan kata laluan dan klik bebutang OK.

| x« | ITERNET BANKING SIMULATOR       |
|----|---------------------------------|
|    |                                 |
|    | Authorization                   |
|    | Authorisation Number : 0000001  |
|    | Authorisation Result : APPROVED |
|    |                                 |

# Rajah 8: Contoh Paparan Pengesahan Akaun.

9. Skrin pada Rajah 8 akan dipaparkan di mana ia menunjukkan contoh akaun pengguna yang sah.

| Secure Online Payme | ent                               |          |             |
|---------------------|-----------------------------------|----------|-------------|
| Merchant Name       | : UNIVERSITI MALAYSIA SARA        | WAK      |             |
| Merchant Order No.  | : 0923035000293                   |          |             |
| FPX Transaction No. | : 10061712150 <mark>4</mark> 0031 |          |             |
| Item                |                                   |          | Amount      |
| Yuran Pengajian     |                                   |          | RM 1,496.00 |
|                     |                                   | Total:   | RM 1,496.00 |
| Transaction Status  | : Approved                        |          |             |
| Date & Time         | : 03-Jul-2010 12:15:44            |          |             |
| Buyer Bank          | : TESTBANK C                      |          |             |
| Bank Auth No.       | : 22010                           |          |             |
|                     | Please print a copy of this       | receipt. |             |
|                     | Next P                            | rint     |             |

Rajah 9: Contoh Paparan Pengesahan Pembayaran.

- 10. Rajah 9 memaparkan status pembayaran dan jumlah pembayaran yang telah dilakukan.
- 11. Klik bebutang Next untuk proses seterusnya atau Print untuk mencetak antaramuka tersebut dan disimpan untuk rujukan.

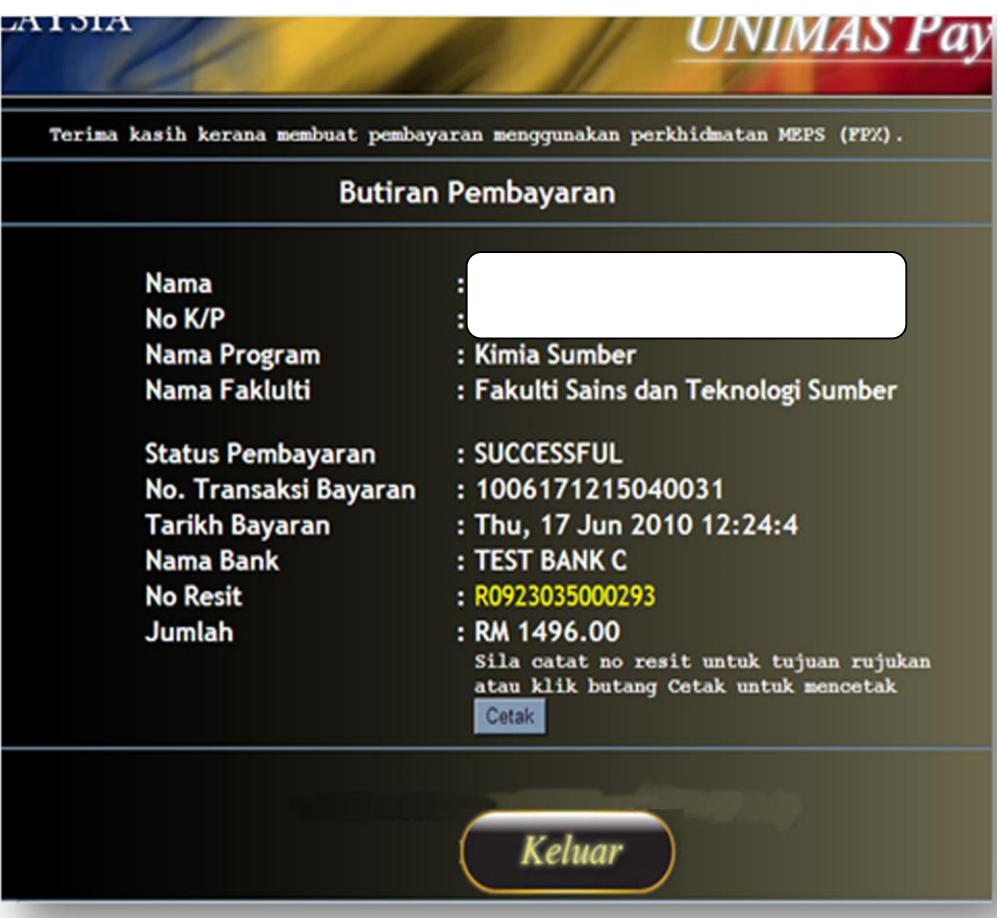

Rajah 10: Paparan Skrin Pengesahan Maklumat Pembayaran.

- 12. Rajah 10 akan dipaparkan selepas pembayaran berjaya dilakukan. Maklumat bayaran dan maklumat pelajar akan dipaparkan.
- 13. Sila cetak paparan ini atau simpan No Resit bagi rujukan selanjutnya (apabila perlu).

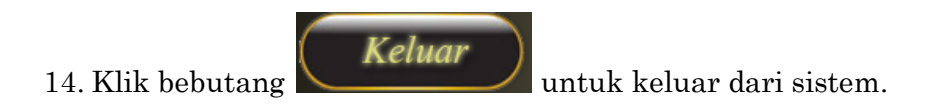

|                       | Butiran Pembayaran                          |
|-----------------------|---------------------------------------------|
|                       |                                             |
| Nama                  |                                             |
| No K/P                |                                             |
| Nama Program          | : Kajian Politik dan Pemerintahan           |
| Nama Faklulti         | : Fakulti Sains Sosial                      |
| Status Pembayaran     | PENDING FOR AUTHORIZER TO                   |
| No. Transaksi Bayaran | : 1006181054130144                          |
| Tarikh Bayaran        | : Fri, 18 Jun 2010 10:58:0                  |
| Nama Bank             | : TEST BANK A                               |
|                       | Klik hutang cetak untuk tujuan minkan Cetak |

Rajah 11: Paparan Skrin Bagi Pembayaran Yang Bermasalah.

- 15. Rajah 11 akan dipaparkan sekiranya pembayaran tidak berjaya.
- 16. Untuk keluar dari sistem iaitu menangguhkan proses pembayaran tersebut, klik

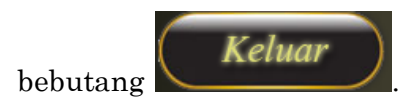

17. Sila berhubung dengan pihak berikut untuk bantuan melalui email <u>ifastechsupport@cicts.unimas.my</u> dan waktu operasi 8.00 am - 5.00 pm waktu pejabat sahaja.

#### 2.3.2 Pembayaran Melalui Kaedah MIGS

1. Klik pada ikon pada skrin seperti pada Rajah 4 untuk memilih pembayaran menggunakan kad kredit secara *online* melalui kaedah MIGS.

| <b>UNIVERSIT</b><br>SARAWAK | I MALAYSIA                                                                                             | UNIMAS Payment Gateway                                                                                                    |
|-----------------------------|----------------------------------------------------------------------------------------------------|----------------------------------------------------------------------------------------------------|
|                             |                                                                                                    |                                                                                                    |
|                             | Keteran                                                                                                | rangan Bayaran                                                                                                    |
|                             | Kaedah Pembaya                                                                                         | ayaran : MIGS(Kad Kredit)                                                                                                    |
|                             | Jumlah Yang Perlu Diba                                                                                 | Dibayar : RM795.00 Buat Pembayaran                                                                                                    |
|                             | universiti Malaysia Sarawak (UNIMAS) telah melantik Baa<br>Antaramuka untuk transaksi pembayaran seter | <u>Nota:</u><br>Bank Islam untuk menyediakan kemudahan pembayaran atas talian.<br>seterusnya adalah di bawah tanggungjawab Bank Islam |

Rajah 12 : Paparan Skrin Jumlah Pembayaran

- 2. Skrin seperti Rajah 12, akan dipaparkan di mana ia akan menunjukkan jumlah yang perlu dibayar oleh pengguna.
- 3. Klik pada bebutang

Buat Pembayaran untuk melaksanakan proses pembayaran.

4. Skrin seperti Rajah 13 akan dipaparkan.

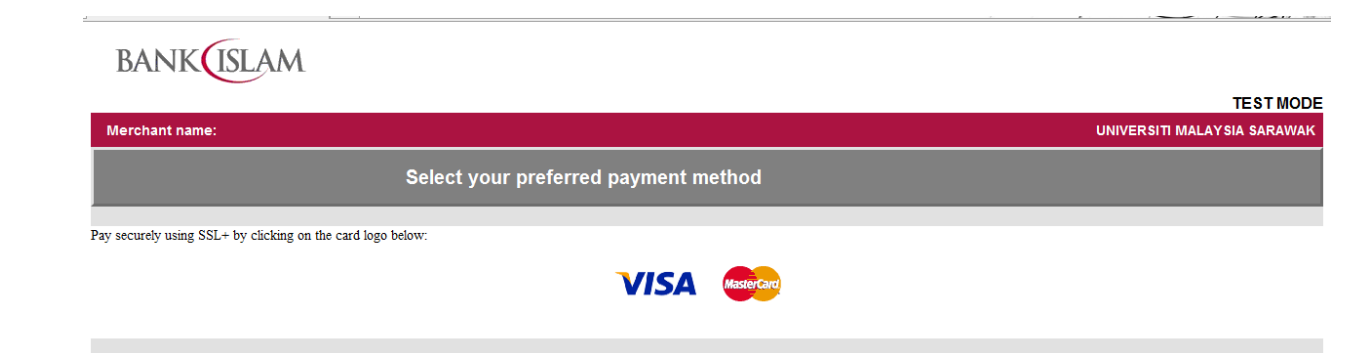

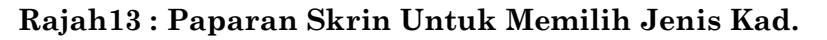

5. Rajah 13 akan memaparkan jenis-jenis kad kredit yang boleh digunakan untuk tujuan pembayaran.

|                                                                        | TEST MOD                                                                                                    |
|------------------------------------------------------------------------|----------------------------------------------------------------------------------------------------|
| /lerchant name:                                                        | UNIVERSITI MALAYSIA SARAWAK                                                                                                    |
|                                                                        | Enter your card details                                                                                                    |
| MasterCard:<br>Card Number :::<br>Expiry Date :::<br>Security Code ::: | You have chosen MasterCard as your method of payment. Please enter your card details into the form below and click "pay" to complete your purchase.          5123456789012346         05       / 13         100       The 3 digits after the card number on the signature panel of your card.         100       The 3 digits after the card number on the signature panel of your card.         100       The 3 digits after the card number on the signature panel of your card. |
| Purchase Amount 🔤                                                      | MYR RM1,386.00                                                                                                    |
| MasterCard.<br>SecureCode.                                             |                                                                                                    |
|                                                                        | I hereby authorise the debit to my MasterCard Account in favour of UNIVERSITI MALAYSIA SARAWAK                                                                                                    |
|                                                                        | Copyright 62007 Dialect Payments Pty Ltd. All Rights Reserved.                                                                                                    |
|                                                                        |                                                                                                    |

Rajah 14 : Paparan Maklumat Kad Yang Perlu Diisi.

- 6. Rajah 14 akan memaparkan maklumat yang perlu diisi bagi membolehkan pembayaran dilakukan seperti :
  - i. No Kad Kredit.
  - ii. Tarikh tamat kad kredit.
  - iii. Kod keselamatan kad.

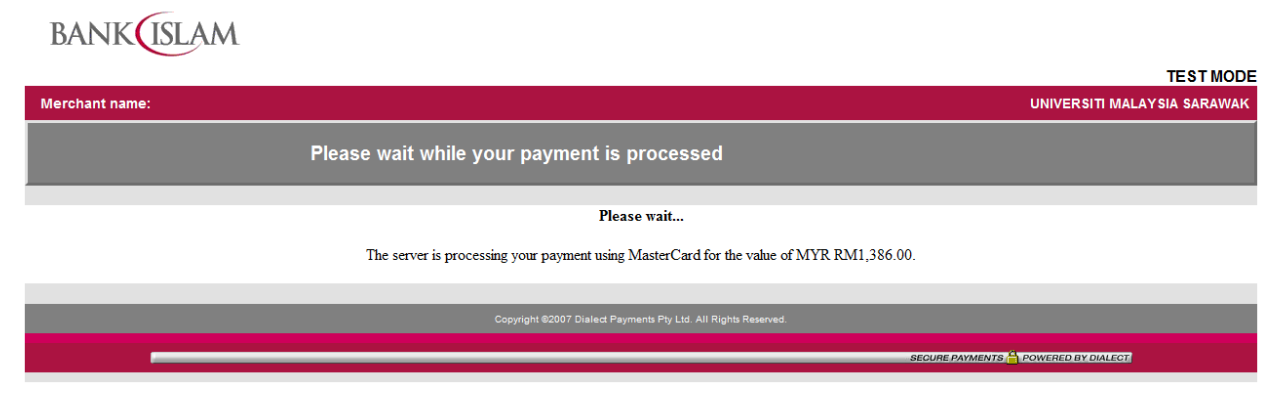

Rajah 15 : Proses Transaksi Sedang Dijalankan

7. Rajah 15 memaparkan proses pembayaran sedang dijalankan.

| BANK           |                                                                                                    |               |
|----------------|----------------------------------------------------------------------------------------------------|---------------|
|                |                                                                                                    | TEST MODE     |
| Merchant name: | UNIVERSITI MAL                                                                                                    | AYSIA SARAWAK |
|                | Transaction Results                                                                                                    |               |
|                | Result of your transaction:<br>Your payment has been <b>approved</b> .<br>Please wait while you are redirected back to the merchant |               |
|                | Copyright ©2007 Dialect Payments Pty Ltd. All Rights Reserved.                                                                      |               |
|                | SECURE PAYMENTS A POWERED BY DIALECT                                                                                                |               |

Rajah 16 : Paparan Skrin Menunjukkan Status Pembayaran

- 8. Rajah 16 memaparkan transaksi pembayaran telah diluluskan oleh pihak bank dan sila tunggu untuk paparan selanjutnya.
- Jika tiada paparan selanjutnya, sila berhubung dengan pihak berikut untuk bantuan melalui email <u>ifastechsupport@cicts.unimas.my</u> dan waktu operasi 8.00 am - 5.00 pm waktu pejabat sahaja.

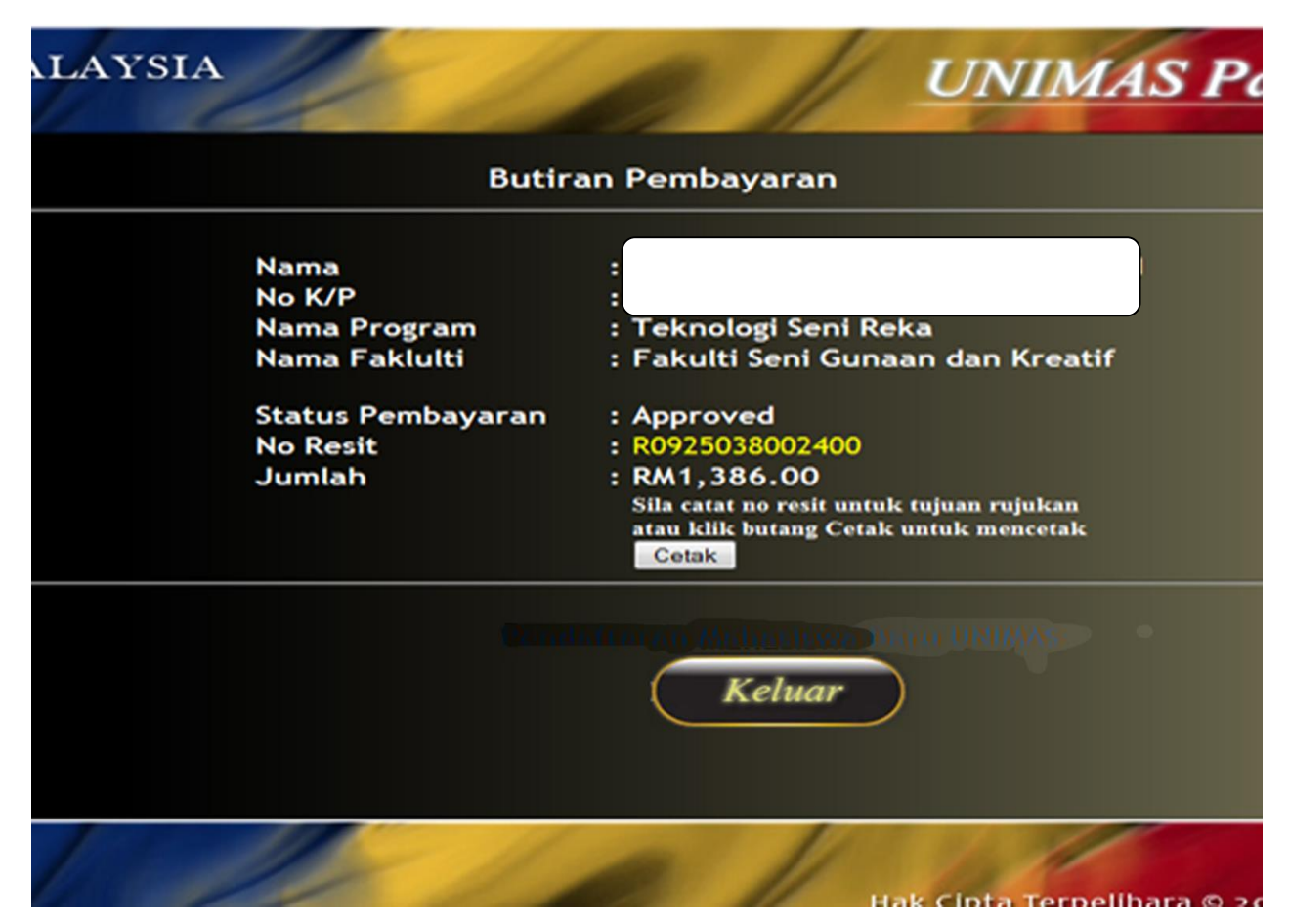

Rajah 17 : Paparan Skrin Pengesahan Maklumat Pembayaran

- 10. Rajah 17 akan dipaparkan selepas pembayaran berjaya dilakukan dan memaparkan status pembayaran : Approved. Maklumat bayaran dan maklumat pelajar akan dipaparkan.
- 11. Sila cetak paparan ini atau simpan No Resit bagi rujukan selanjutnya (apabila perlu).

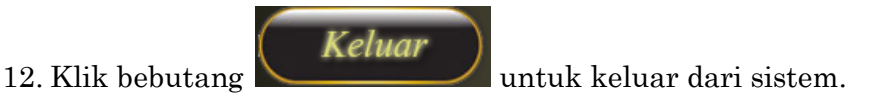

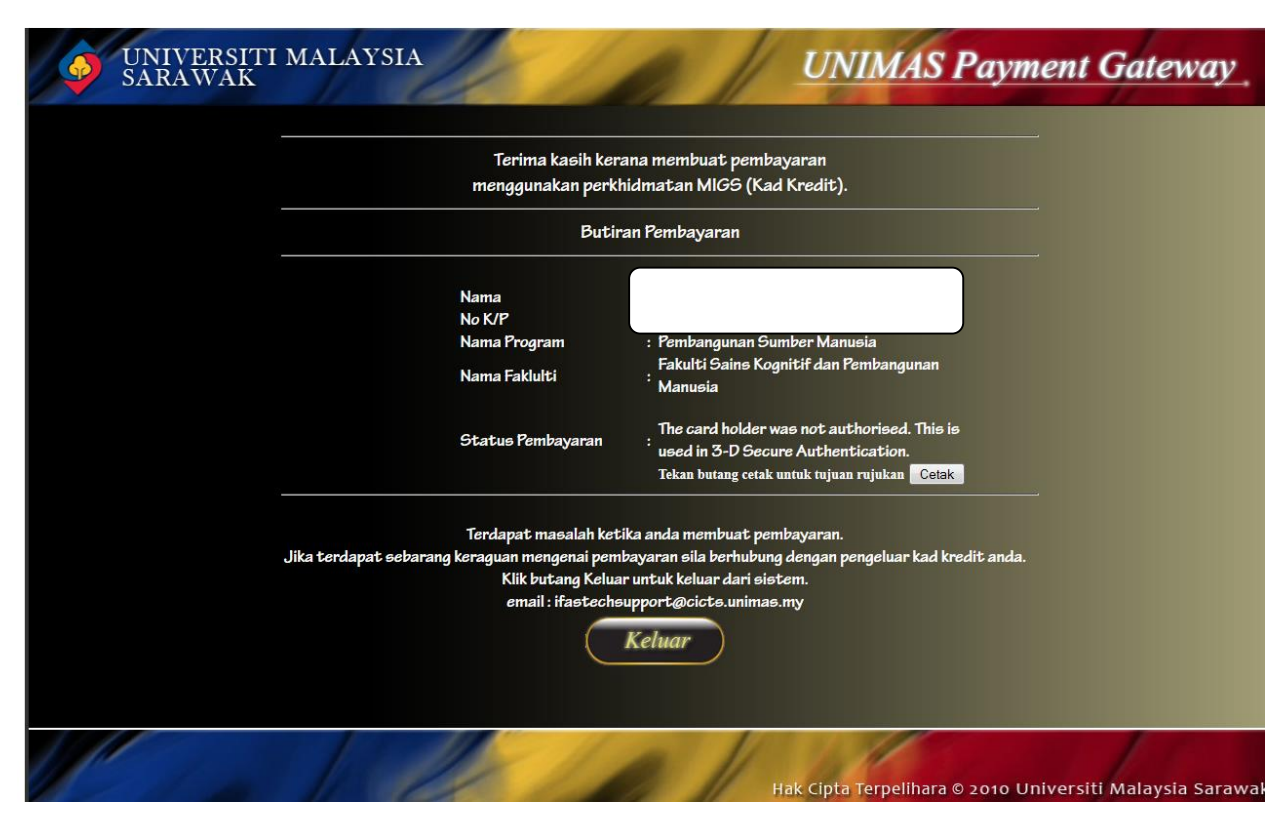

Rajah 18 : Paparan Skrin Pembayaran Yang Tidak Berjaya

- 13. Rajah 18 akan dipaparkan sekiranya pembayaran tidak berjaya. Sila hubungi pihak bank pengeluar kad kredit anda.
- 14. Untuk keluar dari sistem iaitu menangguhkan proses pembayaran tersebut klik

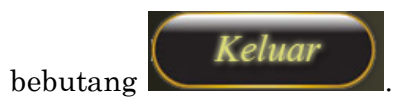